WorldCat is the world's largest network of library content and services. The WorldCat database (on OCLC's FirstSearch platform) lists over 41 million books and other materials (DVDs, CDs, etc.) in libraries worldwide. Use WorldCat to request items from other libraries via interlibrary loan.

### To Access WorldCat:

1. Click on *Library* on the Seminary's homepage and then click on the *Electronic Databases* link:

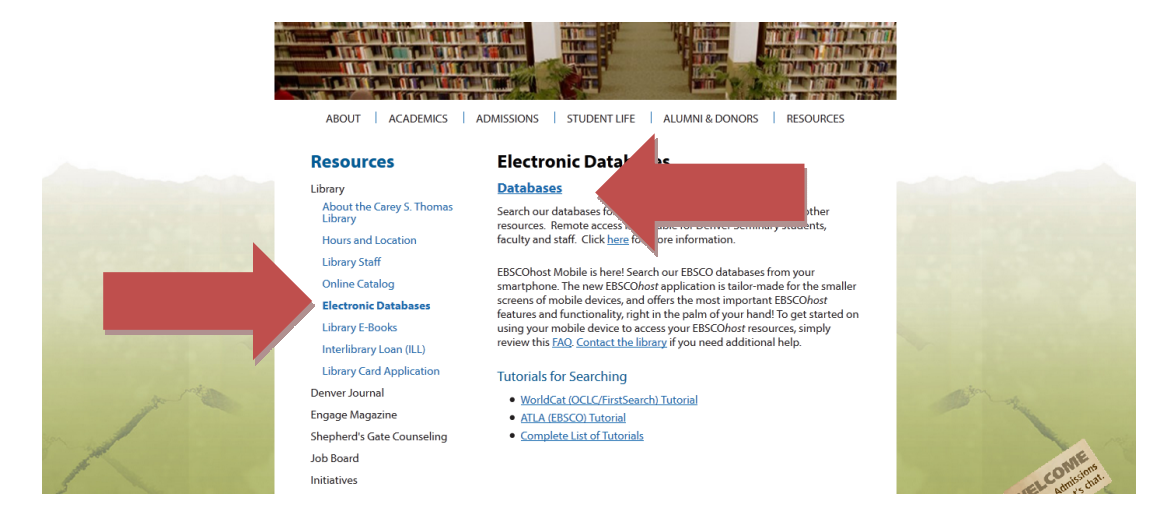

2. Click on the WorldCat Link

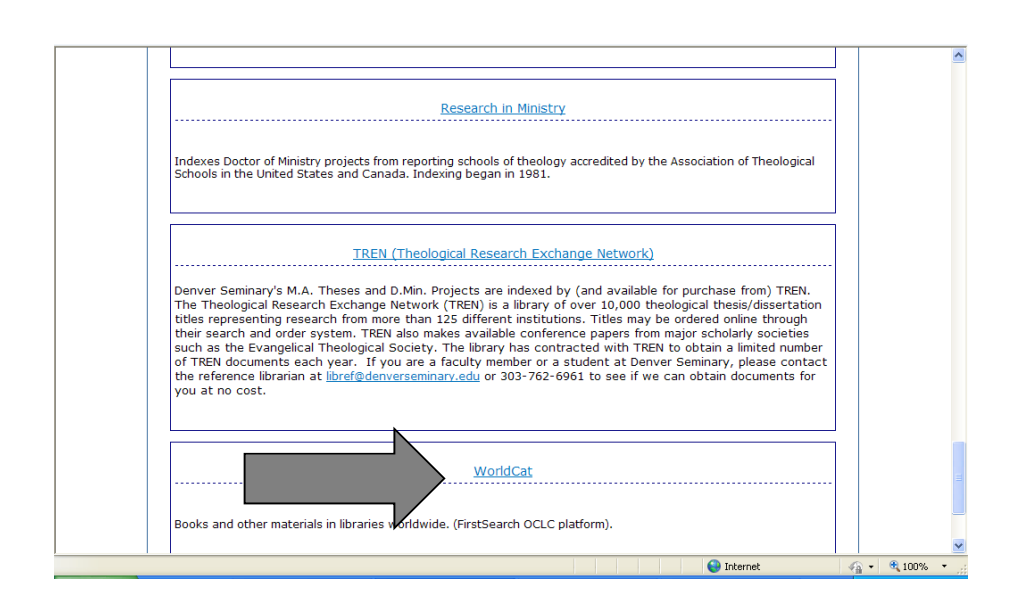

When searching from off campus, after clicking on the database from the Database page, you will be presented with the following screen to authenticate your access to the content:

| DENVER SEMINARY.                                                                                                    |  |
|----------------------------------------------------------------------------------------------------|--|
| To access the Denver Seminary Library E-Resource you have clicked on, you must first authenticate:                    |  |
| Please enter your Denver Seminary Student ID - or - username:<br>Please enter your Denver Seminary password:<br>Login |  |

Students must enter their student ID in the username field. Faculty and staff will enter their Windows login name in the username field. Students will enter the password associated with their my.densem account in the password field. Faculty & staff will enter the password associated with the Windows login in the password field.

After clicking the login button, you will be at the screen of the chosen electronic resource (if the authentication information is correct.)

3. The following search screen appears. (Note that it defaults to Advanced Search.):

| 🔏 FirstSearch: WorldCat Advanced                               | Search                                     |                                      | 👌 🔹 🔊 🗠 🖻           | 1 🖶 🝷 Page    | ▼ <u>S</u> afety ▼ T <u>o</u> ols ▼ 🔞 | • »        |
|----------------------------------------------------------------|--------------------------------------------|--------------------------------------|---------------------|---------------|---------------------------------------|------------|
| WorldCat Data                                                  | base                                       |                                      |                     |               |                                       | ^          |
| WorldCat Advanced                                              | Search                                     |                                      | DENVER              |               | Denver Seminary Catalo                | <u>o</u> g |
| Enter search terms in one or     WorldCat Hot Topics: Select a | more boxes and click<br>a topic to search: | on Search.                           |                     |               |                                       |            |
| Searching <u>Resou</u>                                         | irce Sharing                               | Staff Viev                           | My Account          | Options   Com | ments   Exit   Hide tips              | 1          |
| Basic Search Advanced S                                        | Search Expert Search                       | h Previous Searc                     | hes Go to page      | ×             |                                       |            |
| Subjects News Help                                             | Current                                    | : database: <b>WorldC</b>            | it                  |               | <b>SworldCat</b>                      |            |
|                                                                | Search Clear                               |                                      |                     |               |                                       |            |
| Search in database:                                            | WorldCat (Updat<br>OCLC catalog of bo      | ed: 2011-06-07)<br>oks and other mat | erials in libraries | worldwide     |                                       |            |
| Search for:                                                    |                                            | Key                                  | word                |               | <b>V</b>                              |            |
| and 💌                                                          |                                            | Кеу                                  | word                |               | <b>V E</b>                            |            |
|                                                                |                                            | Koy                                  | word                |               |                                       | <b>×</b>   |
| Session timeout: 4:58                                          |                                            |                                      | 💕 🛛 😌 Inte          | ernet         | 🖓 🔹 💐 100%                            | •          |

- a. Up to three different individual criteria to be used at the same time
- b. The search results can be limited to reduce the number of items found in the search results
- c. The results can be ranked according to date, number of libraries or relevance.

## To Conduct a WorldCat Search

WorldCat can be used to search for

- a. Individual criteria, such as searching for a specific author or title
- b. Multiple criteria, such as searching for an author and title

This example will focus on a subject search.

1. Enter the subject in the first search criteria box and select subject from the drop down box.

|             |                         | ↓             |
|-------------|-------------------------|---------------|
| Search for: | biblical interpretation | Subject 🗸 🗸 😪 |

3. Click on the search button at the top or bottom of the screen.

| FirstSearch: WorldCat Advance                        | d Search                                                                                                    | 🏠 🔹 🗟 👘 🖾 🖶 🔹 Page 🔹 Safety 🔹 Tools 🛛 🔞 👻 |
|------------------------------------------------------|----------------------------------------------------------------------------------------------------|-------------------------------------------|
| Subjects News Help                                   | Current database: WorldCat                                                                                                    | (5)WorldCat                               |
|                                                      | Search Clear                                                                                                    |                                           |
| Search in database:                                  | WorldCat 🜒 (Updated: 2011-06-07)<br>OCLC catalog of books and other materials in libraries worldwide                                                                                                    |                                           |
| Search for:                                          | biblical interpretation Subject                                                                                                    |                                           |
| and 🌱                                                | Keyword                                                                                                    |                                           |
| and 💙                                                | Keyword                                                                                                    |                                           |
| Limit to:                                            | Vear (format: YYYY-YYYY)<br>Language No Limit Show al languages<br>Number of Libraries All So So So So So So So So So So So So So                                                                                                    |                                           |
| Limit type to:<br>match any of the following         | Image: Second Second | s<br>Ø                                    |
| Subtype limits                                       | Any Audience 💌 Any Content 💌 Any Format 💌 🧭                                                                                                    |                                           |
| Limit availability to:<br>match any of the following | Items in DENVER METRO ARCHBISHOP VEHR THEOL LIBR      Ibrary Code      Find codes                                                                                                    |                                           |
| Rank by:                                             | Number of Libraries 💌 🕐                                                                                                    |                                           |
|                                                      | Search Clear                                                                                                    | ×                                         |
| Session timeout: 1:41                                |                                                                                                    | 😚 😜 Internet 🖓 🔹 🍕 100% 🔹 🧋               |

4. The search results will display:

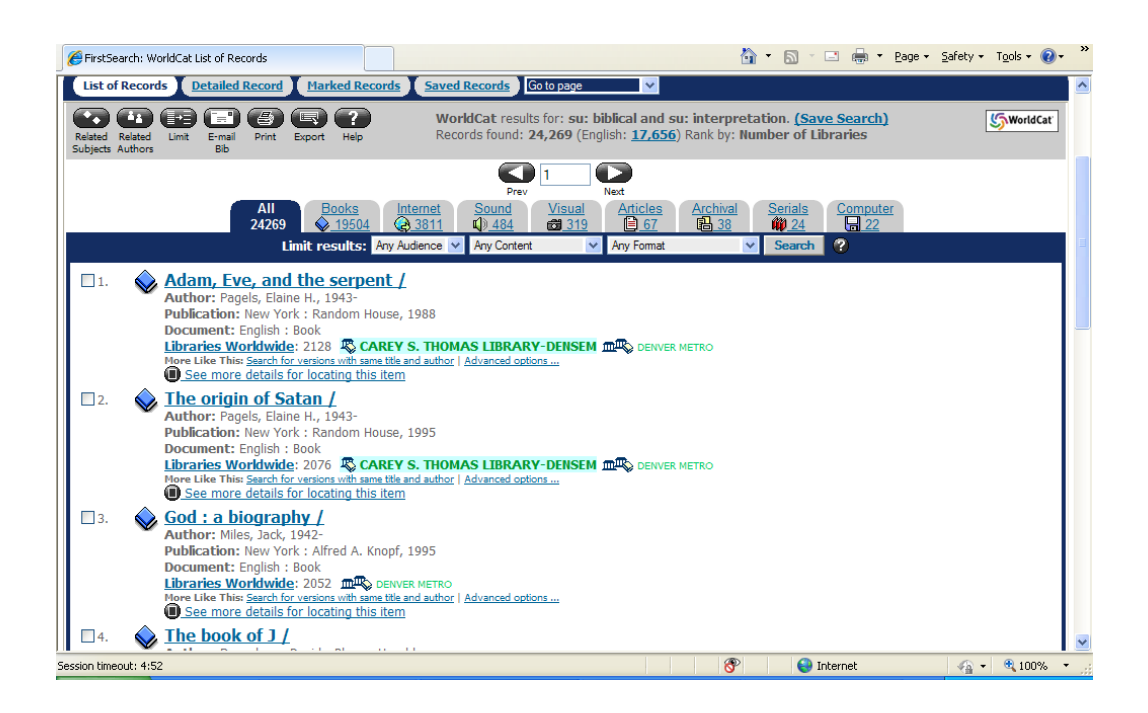

### This list of items displays the following information:

- a. The title and author
- b. The source of the item
- c. The type of item
- d. A link to other libraries that might have it
- e. An option to find out more information about the resource

### Using WorldCat Search Results

WorldCat search results can be emailed and/or printed out.

### **Emailing search results**

### Results can be emailed by:

4. Clicking in the check box next to each desired result:

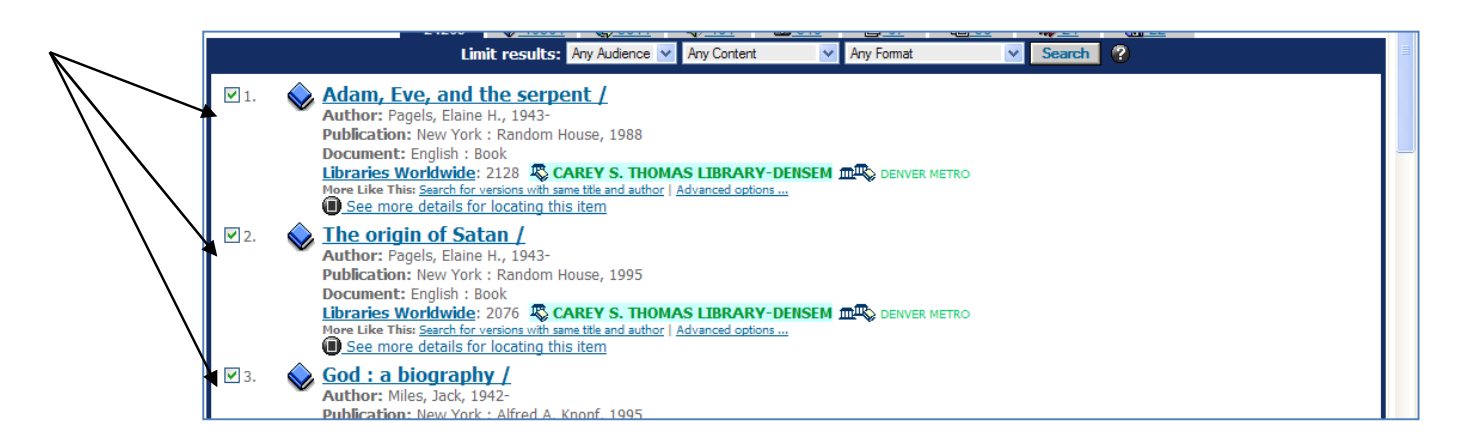

2. Once the desired results have been selected, click on the email icon at the top or bottom of the page to email the bibliographic information.

3. The following screen appears – fill in the requested information and click send. (Choose Marked Records if you want just the records you checked.) Only the email address is required – no other personal information is needed.

|                        | Send                                                                              |            |
|------------------------|-----------------------------------------------------------------------------------|------------|
| Send:                  | <ul> <li>⊙ Records 11 - 20</li> <li>○ Marked Records: 10</li> </ul>               |            |
| Record detail:         | <ul> <li>Brief record(s)</li> <li>Detailed record(s)</li> </ul>                   |            |
| Record format:         | <ul> <li>○ Send as HTML</li> <li>④ Send as plain text - Line length 72</li> </ul> |            |
| To e-mail address:     | [                                                                                 | ]          |
| Sender e-mail address: |                                                                                   | (optional) |
| Your full name:        |                                                                                   | (optional) |
| Subject:               |                                                                                   | (optional) |
| Notes:<br>(optional)   |                                                                                   | 8          |
|                        | Send                                                                              |            |

### **Printing Search Results**

Search results can be printed out as a hard copy. However, they can only be printed out one screen at a time (one screen = ten records). To print out the desired results:

**1.** Select the desired results page:

#### FirstSearch: WorldCat List of Records 🟠 🔹 🔝 👘 💼 🝷 Page 🔹 Safety 👻 Tools 🔹 🔞 🔹 All Books Internet Sound 24269 ♦ 19504 ♀ 3811 ◀) 484 Articles <u>Senc.</u> Visual 319 Limit results: Any Audience 💌 Any Content Any Format ✓ Search 💊 Adam, Eve, and the serpent / **∠**1. Author: Pagels, Elaine H., 1943-Publication: New York : Random House, 1988 Document: English : Book Libraries Worldwide: 2128 CAREY S. THOMAS LIBRARY-DENSEM DENVER METRO More Like This: Search for versions with same title and author | Advanced options ... See more details for locating this item ✔ 2. The origin of Satan / Author: Pagels, Elaine H., 1943-Publication: New York : Random House, 1995 Document: English : Book Libraries Worldwide: 2076 CAREY S. THOMAS LIBRARY-DENSEM DOUBLE DENVER METRO More Like This Search for versions with same title and author | Advanced options... See more details for locating this item 3. God : a biography / Author: Miles, Jack, 1942-Publication: New York : Alfred A. Knopf, 1995 Document: English : Book Libraries Worldwide: 2052 rch for versions with sa me title and author | Advanced options ... See more details for locating this item ₹4. The book of J / Author: Rosenberg, David,; Bloom, Harold. Publication: New York : Grove Weidenfeld, 1990 Document: English : Book Libraries Worldwide: 1904 TR DENVER METRO More Like This: Search for versions with same title and author | Advanced options . More Like This: Search for versions with same title a See more details for locating this item The Cambridge companion to the Bible / 5. Session timeout: 4:41 8 😜 Internet - a 🔍 100%

2. Click on the print option at the top or bottom of the screen: This will print the entire page of results. Repeat as necessary for each page of results.

### **Limiting Searches**

From the search results screen, it becomes apparent that WorldCat can return thousands of items for any given search (ours returned over 14,000). Being able to limit the search to specific types of documents would be very helpful.

WorldCat provides a number of ways to limit a search. These include limiting a search by:

- Language
- Media type
- Subtype
- Rank

(Note: several limiters can be included in the same search)

To limit the search by language:

### Page 6

### Page 7

## Searching WorldCat

Click on the dropdown arrow for language in the Limit to section: and select a language from the list. Then click on Search at the top or bottom of the screen to run the limited search.

| FirstSearch: WorldCat Advanced Searc         | rch Dutch English                                                                                                    | 🚹 🔹 🔂 🚽 🖃 🖶 Y Page + Safety + Tools + 🕢 + 🎽                                                                                                    |
|----------------------------------------------|----------------------------------------------------------------------------------------------------|----------------------------------------------------------------------------------------------------|
| S                                            | Search Clear Greek, Modern [1453-]                                                                                                    |                                                                                                    |
| Search in database: Woo                      | Inclosed Cupdate Hindi                                                                                                    | libraries worldwide                                                                                                    |
| Search for: bib                              | Italian<br>Japanese                                                                                                    |                                                                                                    |
| and 💙                                        | Latin<br>Norwegian                                                                                                    |                                                                                                    |
| Yea<br>Limit to: Lan<br>Nun                  | Persian<br>ar Polish<br>Portuguese<br>Romanian<br>mber of Libraries<br>Spanish                                                                                                    | YYYY-YYYY)<br>Show al languages                                                                                                    |
| Limit type to:<br>match any of the following | <ul> <li>♦ Books</li> <li>♦ Swedish</li> <li>↑ Thai</li> <li>↑ Turkish</li> <li>♠ Computer Files</li> <li>↓ ♥ Archward</li> <li>♦ Internet Resources</li> <li>▶ ♥ Continua</li> </ul> | ations  Articles Articles Arti |
| Subtype limits Any                           | y Audience 💙 Any Content 💙 Any For                                                                                                    | nat 🕑 🕜                                                                                                    |
| Limit availability to:                       | Temps in DENVER METRO ARCHBISH                                                                                                    | DP VEHR THEOL LIBR                                                                                                    |
| Rank by: Nu                                  | umber of Libraries 💌 🚱                                                                                                    |                                                                                                    |
| S                                            | Search Clear                                                                                                    |                                                                                                    |
| P. 1.1.1.                                    |                                                                                                    | コット                                                                                                    |
| Session timeout: 4:44                        | panoi Français 영국가 日本語 안국                                                                                                    | <u> </u>                                                                                                    |
|                                              |                                                                                                    |                                                                                                    |

## Limiting by Media Type

WorldCat provides many types of media to choose from: Books, visual materials, articles, and several others. Click the desired media type(s) and click search.

| Articles     Articles     Aterials     Articles     Aterials     Archival Materials     Barchival Materials     Barchival |
|----------------------------------------------------------------------------------------------------|
|----------------------------------------------------------------------------------------------------|

## Limiting by Subtypes

WorldCat also allows a search to be limited to subtypes. The search can be limited by audience, content, and format. Choose subtype(s), if desired.

| Subtype limits                                       | Any Audience 💟  | Any Content                                                       | Any   | Format | <b>v</b> 🕐 |   |  |
|------------------------------------------------------|-----------------|-------------------------------------------------------------------|-------|--------|------------|---|--|
| Limit availability to:<br>match any of the following | Library Code    | Any Content<br>Fiction<br>not Fiction<br>Biography                | CHBI: |        | HEOL LIBR  | * |  |
| Rank by:                                             | Number of Libra | Thesis/dissertation<br>Musical recording<br>Non-musical recording |       |        |            |   |  |

### Searching WorldCat Ranking Search Results

WorldCat allows the search results to be ranked in four different ways. The following will focus on ranking the results by relevance.

1. Click on the dropdown for the Rank By list box:

| Rank by: | Number of Libraries |
|----------|---------------------|

5. Select Relevance from the dropdown list:

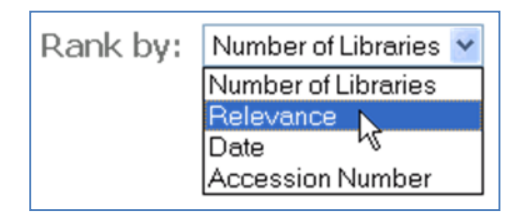

### **Requesting Interlibrary Loans through WorldCat**

Interlibrary Loan Requests (ILL) for local patrons affiliated with Denver Seminary (current students, faculty and staff) may be placed through WorldCat. On the search results page, materials held by Denver Seminary are clearly indicated. Materials not held in our library may be requeted through ILL.

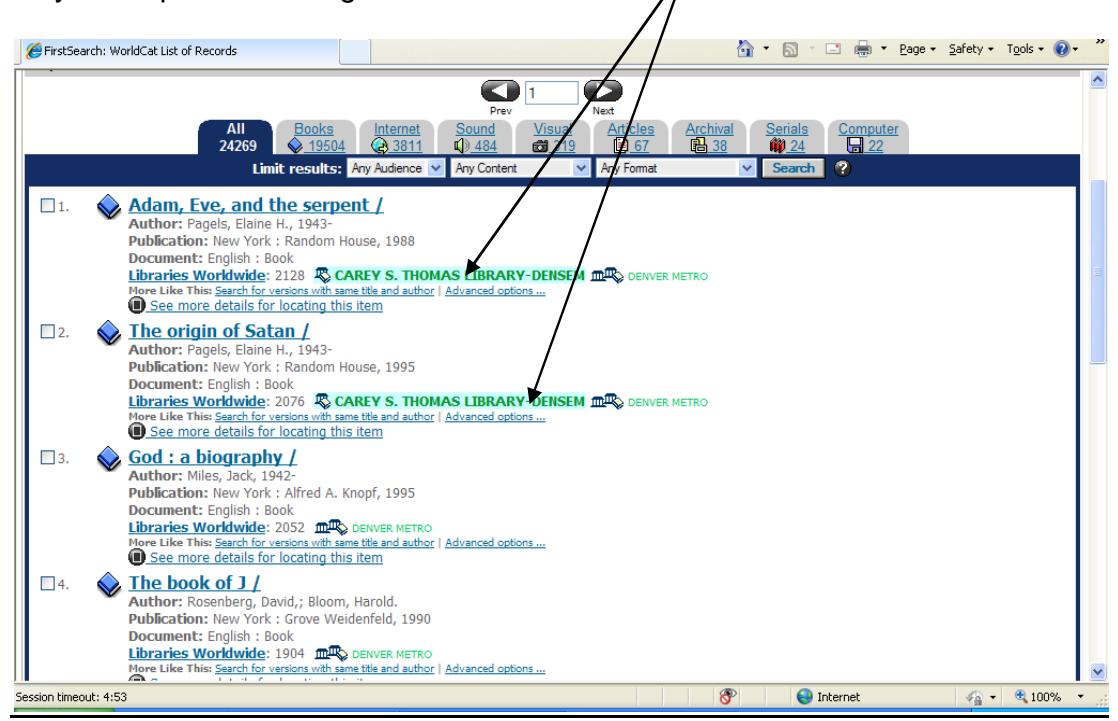

To request an Interlibrary Loan, click on the title of an item not held in our collection, to bring up the detailed record. There are two ways to initiate the ILL request:

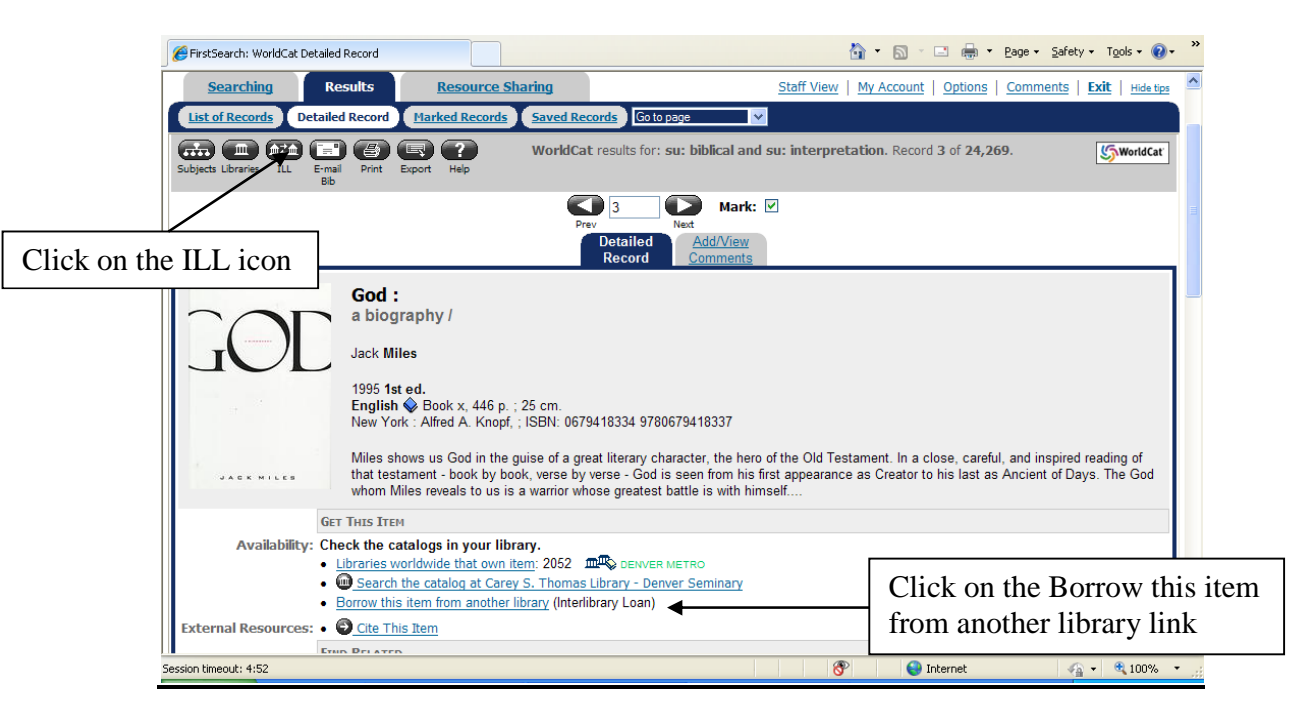

The Interlibrary loan request form will appear. Fill out the form (only the \* fields are required) and hit the submit button. This will send your request. There will be NO confirmation at this time but you will receive an email from the library when the material requested is ready to be picked up.

|    | EirstSearch: Interlibrary Loan Request                                                                                                    |                                     |                                                                                 | 🙆 • 6                    | ] - 🖃 🖶 - <u>P</u> ag | e • Safety • Tools • 🕖 •  |
|----|----------------------------------------------------------------------------------------------------|-------------------------------------|---------------------------------------------------------------------------------|--------------------------|-----------------------|---------------------------|
|    | WorldCat Database                                                                                                    |                                     |                                                                                 |                          |                       |                           |
| 1  | Interlibrary Loan Request                                                                                                    |                                     |                                                                                 | 1                        | DENVER SEMINARY       | Denver Seminary Catalog   |
| •  | Fill in the request form and click on <b>Submi</b><br>Labels for any required fields are <b>*highligh</b><br>Please read the: <b>WARNING CONCERNING</b> | t.<br>ted.<br>COPYRIGHT RESTRICTION | <u>s</u> .                                                                      |                          |                       |                           |
|    | Searching Results                                                                                                    | Resource Sharing                    |                                                                                 | Staff View   My Acco     | ount   Options   Co   | mments   Exit   Hide tips |
| 1  | List of Records Detailed Record Ma                                                                                                    | rked Records Saved Reco             | ords Go to page 🛛 🗸                                                             |                          |                       |                           |
|    | Libraries Return Help                                                                                                    |                                     | Current database: WorldCa<br>Title: God : a biography /<br>Author: Miles, Jack, | at                       |                       |                           |
|    | Please see http://www.denverseminary.edu                                                                                                    | u/library/about/collections/p       | eriodicals.php for a list of perio                                              | odical holdings before r | requesting an article | on interlibrary loan.     |
|    | *First Name                                                                                                    |                                     | 0                                                                               |                          |                       |                           |
|    | *Last Name                                                                                                    |                                     | 0                                                                               |                          |                       |                           |
|    | Address                                                                                                    |                                     | 0                                                                               |                          |                       |                           |
|    | City                                                                                                    |                                     | 0                                                                               |                          |                       |                           |
|    | State/Region/Prov.                                                                                                    |                                     | 0                                                                               |                          |                       |                           |
|    | Postal Code                                                                                                    |                                     | 0                                                                               |                          |                       |                           |
|    | Country                                                                                                    |                                     | 0                                                                               |                          |                       |                           |
|    | *Telephone                                                                                                    |                                     | 0                                                                               |                          |                       |                           |
| Se | ession timeout: 4:50                                                                                                    |                                     |                                                                                 | 8                        | 😜 Internet            | 🐴 🔹 🔍 100% 🔹              |